# Using the Import Function

Morningstar Office Cloud

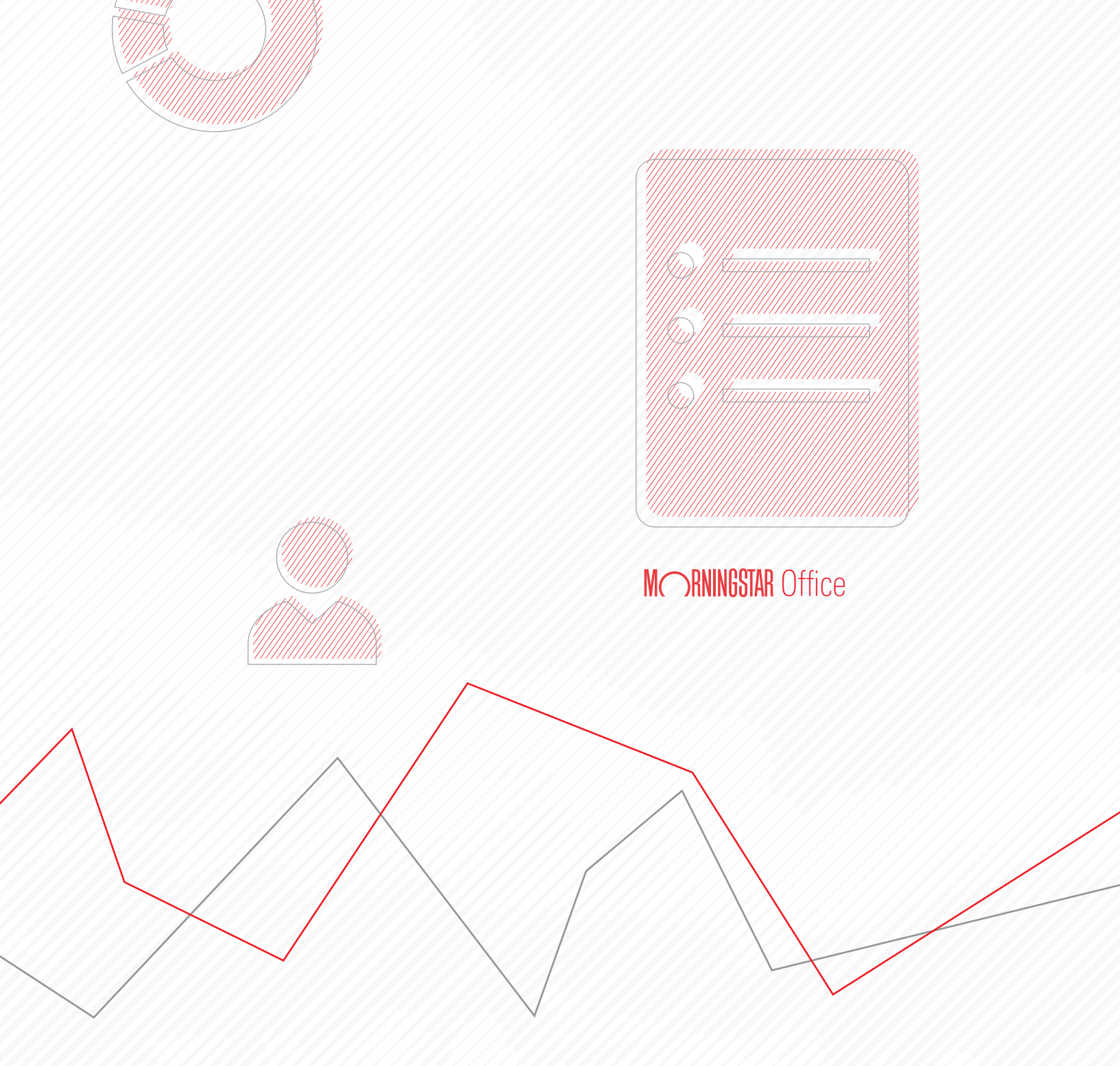

Copyright ©2020 Morningstar, Inc. All rights reserved.

The information contained herein: (1) is proprietary to Morningstar and/or its content providers; (2) may not be copied or distributed; (3) is not warranted to be accurate, complete or timely; and (4) does not constitute advice of any kind. Neither Morningstar nor its content providers are responsible for any damages or losses arising from any use of this information. Any statements that are nonfactual in nature constitute opinions only, are subject to change without notice, and may not be consistent across Morningstar. Past performance is no guarantee of future results.

#### Contents

| Overview                                                            | 4    |
|---------------------------------------------------------------------|------|
| Importing an Investment List                                        | 5    |
| Overview                                                            | 5    |
| Exercise 1: Import an Investment List from the Import page          | 5    |
| Exercise 2: Creating settings for the list                          | 7    |
| Exercise 3: Map headers                                             | 7    |
| Exercise 4: Import the list                                         | 9    |
| How do I return to an Investment list that I have not yet imported? | . 11 |
| Importing a Quick Account                                           | 12   |
| Overview                                                            | . 12 |
| Exercise 1: Import an Excel spreadsheet                             | . 12 |
| Exercise 2: Create settings for the account                         | . 13 |
| Exercise 3: Map headers                                             | . 14 |

## **Importing Investment Lists**

You can save time in Morningstar Office Cloud by importing items via a Microsoft Excel **Over** spreadsheet, rather than having to create items manually. This guide walks you through the process of importing the following items into Morningstar Office Cloud:

**Overview** 

- ► .Investment List, and
- Quick Accounts.

This manual contains the following topics and exercises:

- Importing an Investment List (page 5)
- Importing a Quick Account (page 12)

#### Importing an Investment List

When importing a list of investments, four steps are required to complete the work flow. In this manual, you will complete the following exercises:

- 1. Bring in a list of investments
- 2. Create settings for the list
- 3. Select the Investments your want to include, and
- 4. Import the list.

The import functionality in Morningstar Office Cloud supports the .xls and .xlsx file formats. If you do not have your own file to import, click here to download a sample Excel spreadsheet to use in the following exercise. Once downloaded, save the file to your local drive.

The first step is to bring a Microsoft Excel spreadsheet that contains investments into Morningstar Office Cloud. You can either drag and drop your spreadsheet or navigate to where it is stored. To bring in an Excel spreadsheet, do the following:

Exercise 1: Import an Investment List from the Import page

**Overview** 

1. From the menu, click **Import**. The Import page opens.

| Home                          |                                            |                                    | 🧐 🖻 🗇 😤                   |                     |
|-------------------------------|--------------------------------------------|------------------------------------|---------------------------|---------------------|
| Home                          |                                            |                                    |                           |                     |
| EXPLORE                       | MORNINGST                                  | R Office C                         |                           |                     |
| Morningstar Research          |                                            | UTICE                              |                           |                     |
| Markets                       | R. Search for Clients, Securities, R       | eports, and Research               |                           |                     |
| CLIENT MANAGEMENT & ANALYSIS  |                                            |                                    |                           |                     |
| Clients & Accounts            | ant Benorts                                |                                    |                           |                     |
| Prospects                     | int hoports                                |                                    |                           |                     |
| Billing                       | ctice by starting a spreadsheet report on: |                                    |                           |                     |
| Redtail CRM                   |                                            | -                                  |                           |                     |
| ► Reporting                   | under Your p<br>1t (O) perfer              | mance Unrealized for all your      | gains & losses<br>clients |                     |
| PRACTICE MANAGEMENT           |                                            |                                    |                           |                     |
| <ul> <li>Workspace</li> </ul> |                                            |                                    |                           |                     |
| Integrations                  | 🖗 Create                                   | Lists & Screens                    | 🖻 Create 🗸                | Click here to start |
| Import                        |                                            |                                    |                           |                     |
| Securities                    | Market Value +                             | Name Type                          | Last Modified .           |                     |
|                               | \$3,893,886.26                             | High Rated Large Internatio Screen | 04/07/2020                |                     |
|                               | \$3,296,360.09                             | New Ideas List                     | 04/07/2020                | -                   |
|                               | (ii) We found it data insure to            |                                    |                           |                     |

2. In the gray area at the top of the page, **drag and drop** an Excel spreadsheet into the space, or click on the **Upload File** button to navigate to where your Excel Spreadsheet is stored. The File Type menu opens.

| ≣ Impor        | t                                              |                                                                            | Q. Search for Clie | nts, Securities, Reports, a | ) 🔱 🗹 🔿 🕹            |                                 |                                   |
|----------------|------------------------------------------------|----------------------------------------------------------------------------|--------------------|-----------------------------|----------------------|---------------------------------|-----------------------------------|
|                |                                                | Drag and drop an .xlsx or .xls file here to imp<br>lists or quick accounts | ort investment     |                             |                      |                                 |                                   |
|                |                                                | Upload File                                                                |                    |                             |                      | Drag an<br>navigati<br>hard dri | d drop or<br>e to your<br>ve here |
| Imports to Co  | How should I format my file ①                  |                                                                            |                    |                             |                      |                                 |                                   |
| You have 1 p   | ending import. Select a file below to complete | the process, or delete ones you don't need.                                |                    |                             |                      |                                 |                                   |
| File Name      |                                                | File Type                                                                  | # of Rows          | # of Errors                 | Created Date         |                                 |                                   |
| InvestmentList | (Sample xisx                                   | Investment List                                                            | 9                  | 1                           | 3/23/2020 2:05:58 PM |                                 |                                   |

3. From the File Type drop-down menu, select Quick Account.

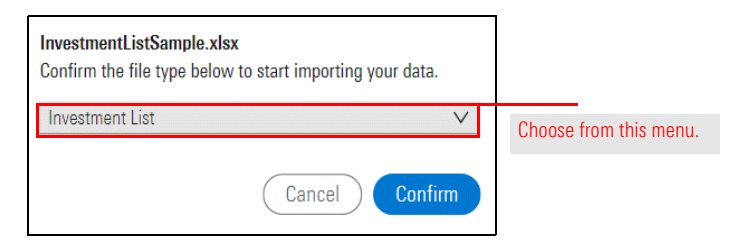

4. Click **Confirm**. The Import panel opens.

The next step is to assign settings. These settings help Morningstar identify the exact investment you are attempting to import. Do the following:

### Exercise 2: Creating settings for the list

- 1. From the Does your file have a header row? drop-down menu, select First Row.
- 2. From What currency(ies) do you prefer?, type USD.
- 3. From What exchange(s) do you prefer? type NASDAO.
- 4. Leave the Exclude Inactive Investments box selected. Leave the Import panel open.

| File Name: FundList.xlsx               |                                     |               |                  |
|----------------------------------------|-------------------------------------|---------------|------------------|
| Settings                               | Ignore V                            | Symbol/Ticker | $\checkmark$     |
| Improve the accuracy of your import by | Name                                | Ticker        |                  |
| setting the criteria below.            | Vanguard ETF                        | VTI           |                  |
| Does your file have a header row?      | Custom Security                     | -             |                  |
|                                        | AB High Income A                    | AGDAX         |                  |
| First Row V                            | AB Income Advisor                   | ACGYX         |                  |
|                                        | Alger Capital Appreciation Ptfl I-2 | ALVOX         |                  |
| What currency(ies) do you prefer?      | American Century Equity Income Inv  | TWEIX         |                  |
| O Sparch for Durrancy                  | American Century Mid Cap Value Inv  | ACMVX         |                  |
| C Search for currency                  | American Century Select Inv         | TWCIX         |                  |
| What avalange(a) do you profer?        | American Century Ultra 🗞 Inv        | TWCUX         |                  |
| what exchange(s) do you prefer?        | American Funds AMCAP A              | AMCPX         |                  |
| Q Search for Exchange                  | American Funds Growth Fund of A     | AGTHX         |                  |
|                                        | American Funds New Economy A        | ANEFX         |                  |
| Does this option apply to you?         | BlackRock Capital Appreciation K    | BFGBX         | <b>F C C C C</b> |
| Evolude Inactive Investments           | BlackRock High Yield Bond K         | BRHYX         | Enter Settings h |
|                                        | BlackRock Mid Cap Growth Equity I   | CMGIX         |                  |

Now that your settings are entered, map your column headers to select the identifiers you want to use to map to the columns in your Excel Spreadsheet.

**Exercise 3: Map headers** 

You can select more than one identifier in a single spreadsheet, and Morningstar Office Cloud matches securities in the following order:

- 1. Morningstar Performance ID
- 2. Morningstar Security ID
- 3. SEDOL
- 4. ISIN
- 5. CUSIP
- 6. Morningstar Fund Id, and
- 7. Ticker.

Do the following:

- 1. Using the drop-down menu above each column, select the **identifier** you want to map each Excel column with.
  - ☞ Note: Select Ignore for any columns you do not want to use to map securities.

| Settings         Ignore           Improve the accuracy of your import by setting the criteria below.         Name           Does your file have a header row?         Cutton Security           First Row         ✓           AB High Income         AB High Income           AB income Agenc Capital Ag         American Centur           Q. Search for Currency         BlackRock Middle                                                                                                    | ✓         Symbol/Ti           Trefer         VTI           r         —           A         AGDAX           sor         ACVX           upreciation PrfI 1-2         ALV0X           VFault Notome Inv         VVEX | Icker V Morning<br>FundM<br>-<br>FSUSA0007<br>FSUSA0007<br>FSUSA0007 | TJ 01859M1                                  | these drop-down menus |
|----------------------------------------------------------------------------------------------------|----------------------------------------------------------------------------------------------------|----------------------------------------------------------------------|---------------------------------------------|-----------------------|
| Improve the accuracy of your import by<br>setting the criteria below. Vanguard ETF<br>Custom Security<br>First Row V<br>Mhat currency(ies) do you prefer? American Centu<br>Q. Search for Currency SiscRed Mid-                                                                                                    | Ticker           VTI           r           -           A           AGDAX           sor           AGGYX           upreciation Ptfl I-2           ALVOX           To Faulty Income Inv.           TVFIX             | FundId<br>—<br>FSUSA0001<br>FSUSA0001<br>FSUSA0001                   | Investment<br>—<br>TJ 01859M1<br>NJ 01881M4 | t Identifier          |
| setting the criteria below.         Vanguard ETF           Does your file have a header row?         Custom Security           First Row         AB High Income Advint Ager Capital Ager Capital Ager Capi          | VTI                                                                                                    |                                                                      |                                             | 01                    |
| Does your file have a header row?         Custom Security           First Row         V           AB High Income Advider Ager Capital Ager Capital | A AGDAX<br>sor ACGYX<br>preciation Ptfl I-2 ALVOX<br>pro Equity Income Inv. TWEIX                                                                                                    |                                                                      |                                             | 01                    |
| First Row V AB High Income<br>AB Income Adv<br>Alger Capital Ar<br>American Centu<br>Q. Search for Currency BlackRock Mid-0                                                                                                    | A         AGDAX           sor         ACGYX           opreciation Ptfl I-2         ALVOX           ry Equity Income Inv         TWEIX                                                                             | FSUSA000<br>FS0000C1N<br>FSUSA00C1                                   | TJ 01859M1<br>NJ 01881M4                    | 01                    |
| First Row         V         AB Income Advi           Alger Capital Ag         American Centur           Q. Search for Currency         BlackReck Mid-                                                                                                    | sor ACGYX<br>preciation Ptfl I-2 ALVOX<br>ry Equity Income Inv. TWEIX                                                                                                    | FS0000C1N<br>FSUSA00CI                                               | NJ 01881M4                                  |                       |
| Alger Capital Ag     American Centu     A     Search for Currency     BiackRock Mid-4                                                                                                    | preciation Ptfl I-2 ALVOX                                                                                                    | FSUSAGO                                                              |                                             | 142                   |
| What currency(ies) do you prefer? American Centu<br>Q. Search for Currency BlackRock Mid-                                                                                                    | ry Equity Income Inv TWEIX                                                                                                    | 10000000                                                             | W 01554470                                  | 13                    |
| Q. Search for Currency BlackRock Mid-                                                                                                    | - F                                                                                                    | FSUSA001F                                                            | FZ 02507610                                 | 00                    |
| Columbia lance                                                                                                    | Cap Growth Equity I CMGIX                                                                                                    | FSUSA0040                                                            | 00 09192886                                 | 1                     |
| Columpia Large                                                                                                    | Cap Enhanced Core NMIMX                                                                                                    | FSUSA004J                                                            | JN 19765H34                                 | 17                    |
| Mhat avaluanza(a) da unu prafer? Columbia Select                                                                                                    | Large Cap Equity Inst NSEPX                                                                                                    | FSUSA0041                                                            | 16 19765H27                                 | 71                    |
| Davis Opportuni                                                                                                    | ty A RPEAX                                                                                                    | FSUSA0027                                                            | 7D 23910310                                 | 14                    |
| Q Search for Exchange Eaton Vance Atl                                                                                                    | anta Capital SMID EISMX                                                                                                    | FSUSA00GI                                                            | 10 27790269                                 | 6                     |
| Eaton Vance Inc                                                                                                    | ome Fund of Boston A EVIBX                                                                                                    | FSUSA000N                                                            | NJ 27790710                                 | 11                    |
| Does this option apply to you? Federated Instil                                                                                                    | ligh Yield Bond Instl FIHBX                                                                                                    | FSUSA00J9                                                            | 9W 31420B30                                 | 0                     |
| Exclude Inactive Investments Fidelity Advisore                                                                                                    | New Insights I FINSX                                                                                                    | FSUSA0487                                                            | 7W 31607160                                 | 4                     |
| Fidelity 😔 Blue (                                                                                                    | hip Growth FBGRX                                                                                                    | FSUSA000F                                                            | RM 31638930                                 | 0                     |
| Fidelity 🚸 Contra                                                                                                    | afund 🤣 FCNTX                                                                                                    | FSUSA000R                                                            | RQ 31607110                                 | 9                     |
| Fidelity 🚸 Growt                                                                                                    | h Company FDGRX                                                                                                    | FSUSA000T                                                            | TD 31620010                                 | 14                    |

2. Click **Apply**. Leave the Import panel open.

After mapping your column headers, Morningstar Office Cloud will attempt to match the investments in your list with investments within Morningstar databases. During this process you may encounter a security that fails to match. The following table describes how to resolve it: **Exercise 4: Import the list** 

| Symbol | Туре    | Description                                                                                               | Action                                                                                                    |
|--------|---------|----------------------------------------------------------------------------------------------------|----------------------------------------------------------------------------------------------------|
|        | Error   | We have found multiple<br>matches in the Morningstar<br>database for the security<br>identifier provided. | You must select the specific listing<br>you want to use before moving<br>forward.                                                                    |
|        | Warning | We cannot find a matching security in the Morningstar database.                                           | It is optional to select the specific<br>listing before moving forward. If a<br>listing is not selected, it will be<br>treated as a custom security. |
|        |         |                                                                                                    | Note: When treated as a custom<br>security, no data will be available for<br>the security. Another option is to<br>delete the security altogether.   |

Do the following:

- 1. From the Import panel grid, click on the **security** that contains the red error message. The Map Security menu opens.
- 2. From the options, select Vanguard Total Stock ETF VTI|NYSE-ARCA.

| Import                    |                      |                       |    |          |                    |        |                             |
|---------------------------|----------------------|-----------------------|----|----------|--------------------|--------|-----------------------------|
| File Name: FundList       | t.xlsx               |                       |    |          |                    |        |                             |
| Settings                  | fugur import hu      | Symbol/Tick<br>Ticker | er | $\vee$   | Morningsta<br>Name | r Data |                             |
| setting the criteria belo | w.                   | 🔺 VTI                 | ~  |          | -                  |        |                             |
| Does your file have a     | Map Security         |                       |    |          |                    |        |                             |
| First Row                 | Q. Search for Secur  | ity                   |    |          |                    | ×      | tion Ptfl I-2               |
| What currency(ies) d      | Action               |                       |    |          |                    |        | ity Income Inv<br>Cap Value |
|                           | Treat as Custom Secu | urity                 |    |          |                    |        | ect Inv<br>a® Inv           |
| Vhat exchange(s) do       | Search Results       | Ticker   Exchang      | е  | Currency | Туре               | Â      | AP A<br>th Fund of          |
| Q Search for Exch         | Valdor Technology    | . VTI   TSX VEN       | U  | CAD      | E                  |        | Economy A                   |
| es this option appl       | Visioneering Techn   | . VTI   ASX - ALI     | М  | AUD      | E                  |        | Bond K                      |
| Exclude Inactive I        | Vanguard Total Sto   | . VTI   NYSE ARO      | CA | USD      | Exchange           |        | owth Equit                  |
|                           |                      |                       |    |          |                    |        | hanced Co                   |

3. Hover over the cell that contains the **yellow error message.** Then click the **X** icon to delete it.

| Import                                                                |               |        |                                         |                      |
|-----------------------------------------------------------------------|---------------|--------|-----------------------------------------|----------------------|
| File Name: FundList.xlsx                                              |               |        |                                         |                      |
| Settings                                                              | Symbol/Ticker | $\vee$ | Morningstar Data                        |                      |
| Improve the accuracy of your import by<br>setting the criteria below. | Ticker<br>VTI |        | Name<br>Vanguard Total Stock Market ETF |                      |
| Does your file have a header row?                                     | AGDAX         | ×      | —<br>AB High Income A                   | Click here to delete |
| First Row                                                             | ACGYX         |        | AB Income Advisor                       |                      |

- 4. Click the Import. A box opens.
- 5. Select Save As New List.
- 6. In the Type List Name box, type My New List.

| Import as a new list, add | d to an existing list | t or overwrite an existing lis | t. |                       |
|---------------------------|-----------------------|--------------------------------|----|-----------------------|
| Save As New List          | 🔿 Add To              | ○ Overwrite                    |    |                       |
| My New List               |                       |                                |    | Select this option to |
|                           |                       |                                |    | create a new list     |

7. Click **Done**. Remain on the Import page.

If you are interrupted while importing a list, you can close the Import panel, and return to your list at a later time to complete the workflow. Do the following:

How do I return to an Investment list that I have not yet imported?

1. From the Imports to Complete section of the Import page, click on the file you want to complete.

| Ivienu                                                                                                    | Import                                                                                                |                                                                                       |                                                                   | Q Search for                    |                          |
|----------------------------------------------------------------------------------------------------|----------------------------------------------------------------------------------------------------|---------------------------------------------------------------------------------------|-------------------------------------------------------------------|---------------------------------|--------------------------|
| oducing the New                                                                                                    | w Office Cloud Import <u>See What's Ne</u>                                                            | <u>ew</u> .                                                                           |                                                                   |                                 |                          |
|                                                                                                    |                                                                                                    | Drag and dro                                                                          | op an .xlsx or .xls file to get started<br>Upload Investment List |                                 |                          |
| File Specil<br>Investmen                                                                                                    | ification:<br>It List ±                                                                               |                                                                                       |                                                                   |                                 |                          |
| File Specif<br>Investmen<br>Imports to Com<br>File Name                                                                             | ification:<br>nt List ☆<br>nplete ①                                                                   | File Type                                                                             | # of Bows                                                         | # of Errors                     |                          |
| File Specif<br>Investmen<br>Imports to Com<br>File Neme                                                                             | ification:<br>nt List 🛓<br>uplete ①                                                                   | File Type                                                                             | # of Rows                                                         | # of Errors                     | Select a lit             |
| File Specif<br>Investmen<br>Imports to Com<br>File Name<br>List_Import_CSI                                                          | ification:<br>nt List ☆<br>nplete ①<br>M_Demo.xlsx                                                    | File Type<br>Investment List                                                          | # of Rows<br>100                                                  | # of Errors<br>D                | Select a li<br>from here |
| File Specif<br>Investmen<br>Imports to Com<br>File Name<br>List_Import_CSI<br>AmericanFundsl                                        | ification:<br>nt List ≰<br>nplete ①<br>M_Demo.xlsx<br>list_List Upload.xlsx                           | File Type<br>Investment List<br>Investment List                                       | # of Rows<br>100<br>64                                            | # of Errors<br>0<br>0           | Select a li<br>from here |
| File Specif<br>Investmen<br>Imports to Com<br>File Name<br>List_Import_CSI<br>AmericanFundsI<br>List_Import_CSI                     | ffication:<br>nt List                                                                                 | File Type<br>Investment List<br>Investment List<br>Investment List                    | # of Rows<br>100<br>64<br>99                                      | # of Errors<br>0<br>0<br>0      | Select a li<br>from here |
| File Specifi<br>Investmen<br>Imports to Com<br>File Name<br>List_Import_CSI<br>AmericanFundsl<br>List_Import_CSI<br>InvestmentList0 | ification:<br>nt List ★<br>plete ①<br>M_Demo.xlsx<br>list_List Upload.xlsx<br>M_Demo.xlsx<br>(24.xlsx | File Type<br>Investment List<br>Investment List<br>Investment List<br>Investment List | # of Rows<br>100<br>64<br>99<br>2                                 | # of Errors<br>0<br>0<br>0<br>0 | Select a li<br>from here |

2. Complete the Import work flow.

When importing a quick account, four steps are required to complete the work flow. In **Overview** this section, you will complete the following exercises:

- 1. Bring in positions, shares and price
- 2. Map the columns with the appropriate data
- 3. Select an existing client, prospect and account (or create a new client and account), and
- 4. Import the account.

The import functionality in Morningstar Office Cloud supports the .xls and .xlsx file formats. If you do not have your own file to import, click here to download a sample Excel spreadsheet to use in the following exercise. Once downloaded, save the file to your local drive.

The first step is to bring a Microsoft Excel spreadsheet into Morningstar Office Cloud.ExYou can either drag and drop your spreadsheet or navigate to where it is stored. ToExbring in an Excel spreadsheet, do the following:Ex

Exercise 1: Import an Excel spreadsheet

- PC 0 2 Home Home EXPLORE MORNINGSTAR Office Morningstar Research Markets Q Search for Clients, Securities, Reports, and Research. GLIENT MANAGEMENT & ANALYSIS Clients & Accounts ant Reports Prospects Billing ctice by starting a spreadsheet report on: Redtail CRM realized gains & losser four practice's overall ► Reporting  $(\mathcal{O})$ perfe for all your clients PRACTICE MANAGEMENT ► Workspace Click here to start ntegration 🕑 Create Lists & Screens ☑ Create ∨ Import Securities \$3,893,886,26 04/07/2020 High Rated Large Internatio Scree \$3,296,360.09 New Ideas 04/07/2020 List We found 4 data issues today. (04/08/2020) See It
- 1. From the menu, click **Import**. The Import page opens.

 In the gray area at the top of the page, drag and drop an Excel spreadsheet into the space, or click on the Upload File button to navigate to where your Excel Spreadsheet is stored. The Import File Type box opens.

|      | Import                                                                        |                                                                            | Q. Search for Client | nts, Securities, Reports, a | ) 🗘 E 🔿 2            | ЪU |                                                         |
|------|-------------------------------------------------------------------------------|----------------------------------------------------------------------------|----------------------|-----------------------------|----------------------|----|---------------------------------------------------------|
|      |                                                                               | Drag and drop an .xlsx or .xls file here to imp<br>lists or quick accounts | ort investment       |                             |                      |    |                                                         |
|      |                                                                               | Upload File                                                                |                      |                             |                      |    | Drag and drop or<br>navigate to your<br>hard drive here |
|      |                                                                               | How should hominal my me. ()                                               |                      |                             |                      |    |                                                         |
| You  | varia to comprete<br>v have 1 pending import. Select a file below to complete | the process, or delete ones you don't need.                                |                      |                             |                      |    |                                                         |
| File | Name                                                                          | File Type                                                                  | # of Rows            | # of Errors                 | Created Date         |    |                                                         |
| lity | sstmentListSemple.xisx                                                        | Investment List                                                            | 20                   |                             | arzarzuzu z.05:58 PM |    |                                                         |

3. From the File Type drop-down menu, select Quick Account.

| QuickAccountSample.xlsx<br>Confirm the file type below to start importing your data. |                        |
|--------------------------------------------------------------------------------------|------------------------|
| Quick Account                                                                        | Choose from this menu. |
| Cancel Confirm                                                                       |                        |

4. Click **Confirm**. The Import panel opens.

The next step is to assign settings. These settings help Morningstar identify the exact holdings you are attempting to import. Do the following:

- 1. From the **Does your file have a header row?** drop-down menu, select **First Row**.
- 2. In the What currency(ies) do you prefer? text box, type USD.
- 3. In the What exchange(s) do you prefer? text box, type NASDAQ.
- 4. From the Date Format drop-down menu, select MM/DD/YYYY.

Exercise 2: Create settings for the account

5. Leave the Exclude Inactive Investments box selected. Leave the Import panel open.

| Settings                                                              | As of Date | V Client Name | V Account Nam | e    |
|-----------------------------------------------------------------------|------------|---------------|---------------|------|
| Improve the accuracy of your import by<br>setting the criteria below. | AsOfDate   | Client Name   | Account Name  |      |
| Does your file have a header row?                                     | 12/0/15    | Dah Smith     | 1016          | 1.00 |
| First Row V                                                           | 12/8/15    | Bob Smith     | 401K          |      |
|                                                                       | 12/8/15    | Bob Smith     | 401K          |      |
| What currency(ies) do you prefer?                                     | 12/8/15    | Bob Smith     | 401K          |      |
| Q. Search for Currency                                                | 12/8/15    | Bob Smith     | 401K          |      |
| USDX                                                                  | -          | -             |               |      |
|                                                                       |            | 122           | <u> </u>      |      |
| What exchange(s) do you prefer?                                       | =          | (TT)          | <del></del>   |      |
| Q. Search for Exchange                                                | — c        | -             |               |      |
| 1014037                                                               | -          | <u> </u>      | <u>145</u> 75 |      |
| XNASX                                                                 |            | -             | -             |      |
| Date Format                                                           | -          | -             | <u></u>       |      |
| MM/DD/WW                                                              | =          |               | 17.0          |      |

Now that your settings are entered, map your column headers to select the identifiers you want to use to map to the columns in your Excel Spreadsheet.

**Exercise 3: Map headers** 

You must select the following column headers before processing your file.

- 1. Client Name
- 2. Account Number/Name
- 3. Holding Name
- 4. Holding Identifier
- 5. Share Quantity, and
- 6. Price.

Do the following:

- 1. Using the drop-down menu above each column, select the **identifier** you want to map each Excel column with.
  - Pote: Select Ignore for any columns you do not want to use to map securities.

| rne wane. duickAccountsample.xisx                                     |            |   |             |   |              | Map the appropri |
|-----------------------------------------------------------------------|------------|---|-------------|---|--------------|------------------|
| Settings                                                              | As of Date | ~ | Client Name | ~ | Account Name | column header he |
| Improve the accuracy of your import by<br>setting the criteria below. | AcOfDate   |   | Client Name |   | Account Name |                  |
| Does your file have a header row?                                     | 12/8/15    |   | Rob Smith   |   | 401K         | -                |
| First Row V                                                           | 12/8/15    |   | Bob Smith   |   | 401K         |                  |
|                                                                       | 12/8/15    |   | Bob Smith   |   | 401K         |                  |
| What currency(ies) do you prefer?                                     | 12/8/15    |   | Bob Smith   |   | 401K         |                  |
| Q. Search for Currency                                                | 12/8/15    |   | Bob Smith   |   | 401K         |                  |
| USDX                                                                  | -          |   |             |   |              |                  |
|                                                                       |            |   | -           |   | <u></u> ?    |                  |
| What exchange(s) do you prefer?                                       | -          |   | 100         |   | 55.9         |                  |
| Q. Search for Exchange                                                |            |   | -           |   |              |                  |
| VALACY                                                                | _          |   |             |   | <u>25.</u> % |                  |
| ANNO A                                                                |            |   |             |   | <del></del>  |                  |
| Date Format                                                           | -          |   |             |   | ÷            |                  |
| MM/DD/YYYY V                                                          | -          |   |             |   | <u>177</u> 9 |                  |

- 2. Click Process File. If the Client Name/Account cannot be found, a red error appears.
- 3. Hover and click over the **Client Name**. The Match Client Name box opens.
- 4. Click Create New Client. The Create New Client box open.

| Import                                                             |                                                      |                      |                |                     |
|--------------------------------------------------------------------|------------------------------------------------------|----------------------|----------------|---------------------|
| File Name: QuickAccountSample.xlsx Sa                              | ved                                                  |                      |                |                     |
| Settings                                                           | As of Date 🗸 🗸                                       | Client Name 🗸 🗸      | Account Number |                     |
| Improve the accuracy of your import by setting the criteria below. | AsOfDate                                             | Client Name          | Account Number |                     |
| Does your file have a header row?                                  | ▲ 12/08/2015                                         | Bob Smith            | Account1       |                     |
| What ourrenowline) do you profor?                                  | <ul> <li>12/0°</li> <li>12/( Match Client</li> </ul> |                      |                |                     |
| Q Search for Currency                                              | ▲ 12/C<br>▲ 12/C                                     |                      |                |                     |
| USD×                                                               | + Create New Client                                  |                      |                | Calaat this button  |
| What exchange(s) do you prefer?                                    | Client/Prospect                                      | First Name Last Name | Туре           | Select this button. |
| Search for Exchange  XNAS×                                         |                                                      | No Suggested Results |                |                     |

☞ Note: If the Client or Prospect is already created, select the appropriate option.

5. From the **Type** drop-down menu, select **Client**.

| Import                                                             |                                                       |                |                |           |        |
|--------------------------------------------------------------------|-------------------------------------------------------|----------------|----------------|-----------|--------|
| File Name: QuickAccountSample.xlsx Sa                              | ved                                                   |                |                |           |        |
| Settings                                                           | As of                                                 | Date           | ∨ Client Name  | ✓ Account | Number |
| Improve the accuracy of your import by setting the criteria below. | AsOfD                                                 | late           | Client Name    | Account N | umber  |
| Does your file have a header row?                                  | <b>()</b> 12/08                                       | 3/2015         | Bob Smith      | Account1  |        |
| What currency(ies) do you prefer?                                  | <ul> <li>12/0"</li> <li>12/0</li> <li>12/0</li> </ul> | Create New Cl  | ient           |           |        |
| Q Search for Currency                                              | <ul><li>12/0</li><li>12/0</li></ul>                   | Primary Member | Primary Member | Типо      |        |
| USD×                                                               |                                                       | Bob            | Smith          | Client    | $\vee$ |
| What exchange(s) do you prefer?                                    |                                                       |                |                |           | Create |

- 6. Click Create.
- 7. Hover and click over the Account Name. The Match Account Name box opens.
- 8. Click Create New Account. The Create New Account box open.

| Import                                                                |                |       |                      |             |                |                 |
|-----------------------------------------------------------------------|----------------|-------|----------------------|-------------|----------------|-----------------|
| File Name: QuickAccountSample.xlsx Sa                                 | ived           |       |                      |             |                |                 |
| Settings                                                              | As of Date 🗸 🗸 | Clie  | nt Name 🗸 🗸          | Account Nu  | imber 🗸 🗸      | 1               |
| Improve the accuracy of your import by<br>setting the criteria below. | AsOfDate       | Clien | it Name              | Account Nun | iber           | Ī               |
| Does your file have a header row?                                     | 12/08/2015     | Bob   | Bob Smith            |             |                |                 |
| First Row V                                                           | 12/08/2015     | Bob   | ŕ                    |             |                |                 |
| What ourrange(ice) do you profer?                                     | 12/08/2015     | Bob   | Match Account        |             |                |                 |
| Construction of the Construction                                      | 12/08/2015     | Bob   | - Croate New Account |             |                | Select this but |
|                                                                       | 12/08/2015     | Bob   | - Create New Account |             |                | <u> </u>        |
| USD×                                                                  |                |       | Account Name         | Accoun      | t Number       |                 |
| What exchange(s) do you prefer?                                       |                |       |                      | No Sug      | nested Results |                 |
|                                                                       |                |       |                      | No Suge     | Joorou Hooulla |                 |

☞ Note: If the account is already created, select the appropriate option.

9. In the **Account Name** field rename the account, if desired. Then select the appropriate Account type.

| Import                                                                |                                                                        |   |        |             |             |                |   | ×            |            |
|-----------------------------------------------------------------------|------------------------------------------------------------------------|---|--------|-------------|-------------|----------------|---|--------------|------------|
| File Name: QuickAccountSample.xlsx Sa                                 | ved                                                                    |   |        |             |             |                |   |              |            |
| Settings                                                              | As of Date                                                             | v | Client | t Name      | V           | Account Number | v | Account Name |            |
| Improve the accuracy of your import by<br>setting the criteria below. | AsOfDate                                                               |   | Client | Name        |             | Account Number |   | Account Name |            |
| Does your file have a header row?                                     | 12/08/2015                                                             |   | Bob S  | Smith       |             | Account1       | _ | 401K         |            |
| What currency(ies) do you prefer?                                     | <ul> <li>12/08/2015</li> <li>12/08/2015</li> <li>12/08/2015</li> </ul> |   | Bob "  | Create      | New Account |                |   |              |            |
|                                                                       | <ul> <li>12/08/2015</li> <li>12/08/2015</li> </ul>                     |   | Bob    | Account Nar | ne          |                | 1 | Туре         | Select opt |
| USD×                                                                  |                                                                        |   |        | 401K        |             |                |   | Taxable. 🗸 🗸 |            |
| What exchange(s) do you prefer?                                       |                                                                        |   |        |             |             |                |   | Create       |            |
| Q Search for Evolution                                                |                                                                        |   |        |             |             |                |   |              | /          |

10. Click Create.

| Import                                                                |                |                 |                    | ×                |
|-----------------------------------------------------------------------|----------------|-----------------|--------------------|------------------|
| File Name: QuickAccountSample.xlsx Sav                                | ved            |                 |                    |                  |
| Settings                                                              | As of Data 🗸 🗸 | Client Name 🗸 🗸 | Account Number 🗸 🗸 | Account Name     |
| Improve the accuracy of your import by<br>setting the criteria below. | AsOfDate       | Client Name     | Account Number     | Account Name     |
| Does your file have a header row?                                     | 12/08/2015     | Bob Smith       | Account1           | 401K             |
| First Row 🗸                                                           | 12/08/2015     | Bob Smith       | Account1           | 401K             |
|                                                                       | 12/08/2015     | Bob Smith       | Account1           | 401K             |
| What currency(ies) do you prefer?                                     | 12/08/2015     | Bob Smith       | Account1           | 401K             |
|                                                                       | 12/08/2015     | Bob Smith       | Account1           | 401K             |
| USD×                                                                  |                |                 |                    |                  |
| What exchange(s) do you prefer?                                       |                |                 |                    |                  |
|                                                                       |                |                 |                    |                  |
| XNAS×                                                                 |                |                 |                    |                  |
| Date Format                                                           |                |                 |                    |                  |
| MM/0D/VVV V                                                           |                |                 |                    |                  |
| Additional Options                                                    |                |                 |                    |                  |
| Exclude Inactive InvestEdit Settings                                  | Total Rows: 5  |                 | Delete             | File Import Data |
|                                                                       |                |                 |                    |                  |

11. Select **Import Data**. Once imported, the new Client and Account are available within the Clients & Account grid.

|       | Clients & Accounts                       |                    | Q 2               | Search for Clients, Secur | ities, Reports, a | ) 🗘 🖉 🖉                         |
|-------|------------------------------------------|--------------------|-------------------|---------------------------|-------------------|---------------------------------|
| Activ | e Clients $\vee$ for All Advisors $\vee$ |                    |                   |                           |                   |                                 |
| 1     | 51) 🖉 Edit Settings 🔤 🖸                  |                    |                   |                           |                   | Data Set: Client Details $\lor$ |
|       | Name                                     | Market Value (USD) | Market Value Date | Client/Account Type       | Primary Benchmark | Secondary Benchmark             |
|       | ▼ Bob Smith                              | 536,302.12         | 2020-04-07        | Clients                   | Global Default    | Global Default                  |
|       | 401K                                     | 536,302.12         | 2020-04-07        | Taxable                   | Client Default    | _                               |
|       |                                          |                    |                   |                           |                   |                                 |